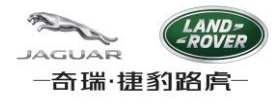

## CJLR SRM 系统用户手册

## CJLR SRM System User Manual

系统配置

System Configuration

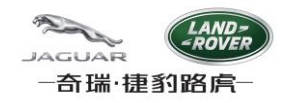

## 目录

| 目录          |                                                                       |
|-------------|-----------------------------------------------------------------------|
| 1. 🔅        | 系统总体配置 Operating System Overall Configuration                         |
| 2. i        | 浏览器混合内容设置(仅针对供应商用户) Setting on Mixed Content(Only for Supplier User)4 |
| IES         | 94                                                                    |
| Fire        | efox5                                                                 |
| 3. <i>ì</i> | 浏览器语言环境设置 Setting on browser locale6                                  |
| IES         | 96                                                                    |
| Fire        | efox8                                                                 |
| 4. <i>ì</i> | 浏览器缓存清理 Clear Cache on browser10                                      |
| IES         | 9 10                                                                  |
| Fire        | efox                                                                  |

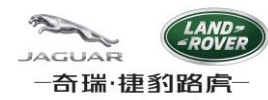

## 1. 系统总体配置 Operating System Overall Configuration

- 操作系统: Windows XP SP2/SP3; Windows 7 SP1
   Operating System: Windows XP SP2/SP3; Windows 7 SP1
- 2. 浏览器要求: Requirements on browser
  - 1) IE8 32bit适应于Windows XP SP2/SP3 IE 8 32bit is suitable for Windows XP SP2/SP3
  - 2)IE9 适应于Windows 7 SP1

IE9 is suitable for Windows 7 SP1

3) Firefox 10 ESR或以上版本

Firefox 10 and above

3. Java: Sun JRE 6 update 45 或以上 Java: Sun JRE 6 update 45 or above

检查Java程序的版本: Check version of Java Program:

1) 点击左下角的Windows按钮

Click "Start" menu on the left-bottom corner of your PC

2) 选择控制面板

Select "Control Panel"

3) 在打开的控制面板中选择"程序和功能",或者"卸载程序"

Select "Uninstall a Program" under "Program" menu to open installed program list

4) 按照字母顺序排列程序名,确保您已经安装了JRE 6u45及以上版本

Be sure your computer has JRE 6u45 or above installed

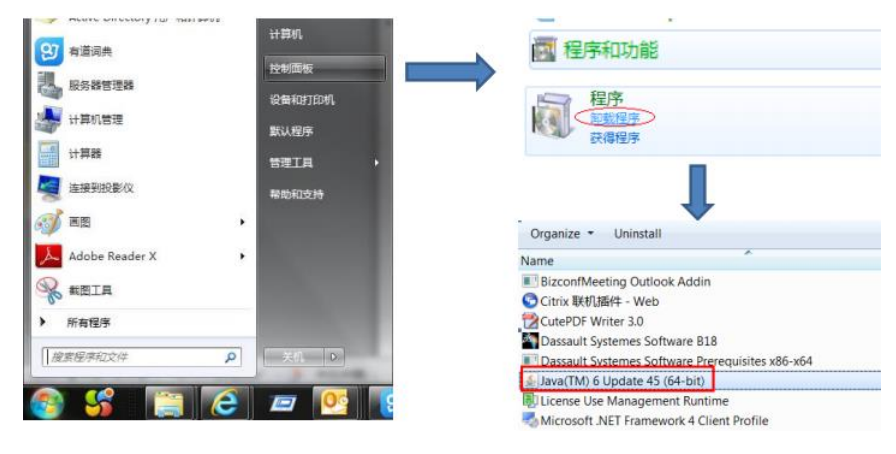

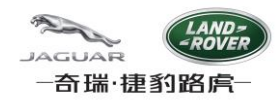

# 2. 浏览器混合内容设置(仅针对供应商用户) Setting on Mixed Content(Only for Supplier User)

供应商用户通过CJLR Supplier Portal登录SRM系统,采用https协议向系统上传附件,需做混合内容设置。

Supplier user logon CJLR SRM via Supplier Portal, adopting https protocol; Setting on Mix Content is a must, if you want to upload files onto SRM.

#### IE9

1. 打开IE浏览器检查IE版本,点击浏览器菜单"工具"->"Internet 选项"

Open IE to check version, IE 9 is must.

Click Tools -> Internet Options

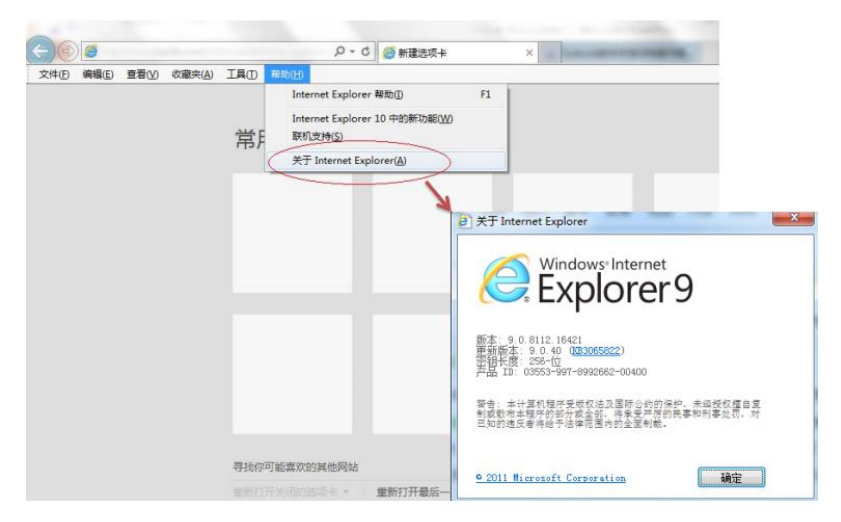

2. 点击"安全"->"自定义级别"

Click Security -> Custom Level

| UH 文主 開私                              | 内容   連                           | 8 程序                                    | 高级                                                     |
|---------------------------------------|----------------------------------|-----------------------------------------|--------------------------------------------------------|
| 进程区域以靠着或更                             | 改安全设置-                           |                                         |                                                        |
|                                       | × 1                              | 0                                       |                                                        |
| Internet At                           | e 受信任的<br>met 点                  | 结 受限制的                                  | 站                                                      |
| Internet                              |                                  |                                         | 諸森(3)                                                  |
| · · · · · · · · · · · · · · · · · · · | Internet 同<br>記信任和愛願             | 版場                                      |                                                        |
| +1134/210+                            | 1                                |                                         |                                                        |
| 派区域的安全级例(                             | 5                                |                                         |                                                        |
| 自定义                                   | Hangel I                         |                                         |                                                        |
| 向定义                                   | 运送留 通知書                          | "自定义极                                   | Cap p. in                                              |
| 自定义<br>- 要要<br>- 要被                   | 崩撞着的日常,                          | 请望击"對                                   | ASRINI                                                 |
| 自定义<br>- 夏秋<br>- 夏秋                   | 崩難業的改善;                          | 请单击"默                                   | A.50,991                                               |
| 自定义<br>- 夏季<br>- 夏秋<br>回島用保护機式        | · 通播着的因素;                        | 请蒙击"對<br>Internet Es                    | plorer)(P)                                             |
| 自主义<br>- 要求<br>- 要求<br>図 倉用保护機式       | 通過群的日本。<br>(要求重新自动<br>自定义级       | 请第击"對<br>Internet Ep<br>別(C))           | ASEM<br>plorer)(P)<br>聖記廷思別(D)                         |
| 自定义<br>- 要要<br>- 要被<br>図 息用保护概式       | 崩殘群的國際。<br>(要求重新息动<br>(自定义级<br>将 | 请单击"對<br>Internet Bo<br>別(C))<br>所有区域重要 | ntam<br>plorer)(P)<br>數以級別(b)<br>医方數以級別(b)<br>中Eans Ne |

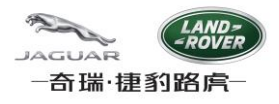

3. 找到"显示混合内容",选择"启用"

Locate Display mixed content, and check "Enable"

| 新用<br>0 白田                                                                                                    | Allow webpages to use restricted protocols for active conten                                                                                                    |
|----------------------------------------------------------------------------------------------------|----------------------------------------------------------------------------------------------------|
| ● 提示<br>- 抽他或單對和結晶文件<br>● 基用<br>● 建用<br>● 建示示含内容<br>● 採用<br>● 建示<br>● 採示<br>● 注意<br>● 提示<br>● 注意<br>● 提示<br>● 注意<br>● 提示<br>● 注意<br>● 提示<br>● 注意<br>● 提示<br>● 注意<br>● 提示<br>● 目<br>● 目<br>● 目 | O Isable     Orable     Orable     Orable     Orable     Orable     Orable     Orable     Drote prompt     Deable     Orable     Orable |
| e                                                                                                    |                                                                                                    |
| *在重新启动你的计算机后生效                                                                                                    | * Takes effect after you've restarted your computer                                                                                                    |
|                                                                                                    | Reset custom settings                                                                                                    |
| ▲四方 中一語 (数认值) ▼ 量素(低)                                                                                                    | Reset to: Medium-high (default) V Reset                                                                                                    |

- 点击"确定"以保存修改,并重启计算机
   Click OK to save it, and then restart your computer
- 5. 重启计算机后,再次检查此设置是否生效

Check again: whether above setting successful or not

## **Firefox**

1. 打开Firefox浏览器;

Open Firefox browser;

2. 地址栏输入: about:config, 并Enter, 选择"我保证会小心";

Input "about:config" ,and press Enter, then select "I accept this risk"

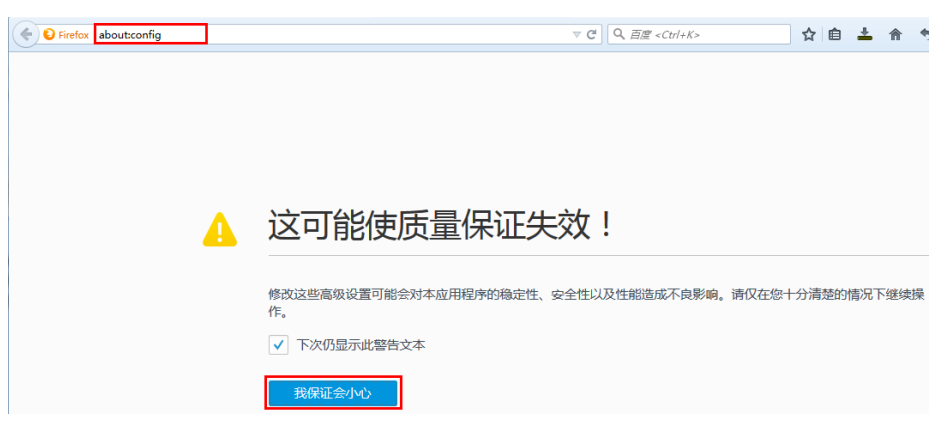

- 搜索栏输入: security.mixed\_content.block\_active\_content;
   Input "security.mixed\_content.block\_active\_content" in the search field;
- 4. 双击过滤出来的行区域,设置值为: false。

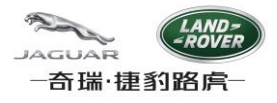

Double click on the parameter; ensure the value set to "false"

| 😻 火狐主页                         | 🗙 🔀 Dassault Systemes ENO 🗙 about:con | fig × | +  |       |
|--------------------------------|---------------------------------------|-------|----|-------|
| Firefox about:config           |                                       |       |    |       |
| 搜索:(R) security.mixed_conter   | nt.block_active_content               |       |    |       |
| 首选项名称                          |                                       | ▲ 状态  | 类型 | 值     |
| security.mixed_content.block_a | ctive_content                         | 用户设置  | 布尔 | false |

## 3. 浏览器语言环境设置 Setting on browser locale

用户通过设置浏览器的语言优先级,达到切换SRM系统语言环境的目的.

User is able to change SRM language by setting language priority in browser.

考虑兼容性问题,在供应商Capable System模块和Full MSA模块维护日期时,系统仅支持以下三种语言,否则此模块不能 正常工作.

#### en-us; en-gb; zh-cn;

Considering compatibility, for module Full MSA and JLRQ Capable System, only below 3 languages is suitable, or else, date maintenance function does not work well.

#### en-us; en-gb; zh-cn;

#### IE9

#### 1. 添加系统支持的语种 add supported language

点击"工具"->"Internet 选项"->"常规"->"语言"->"添加",从下拉列表选择en-GB, 或 en-US, 或zh-CN,然后点击"确定"," 确定".

Click "Tools" -> "Internet Options" -> "General" -> "Language" -> "Add", select language code en-GB, en-US, or zh-CN, then click Ok, "OK".

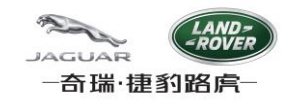

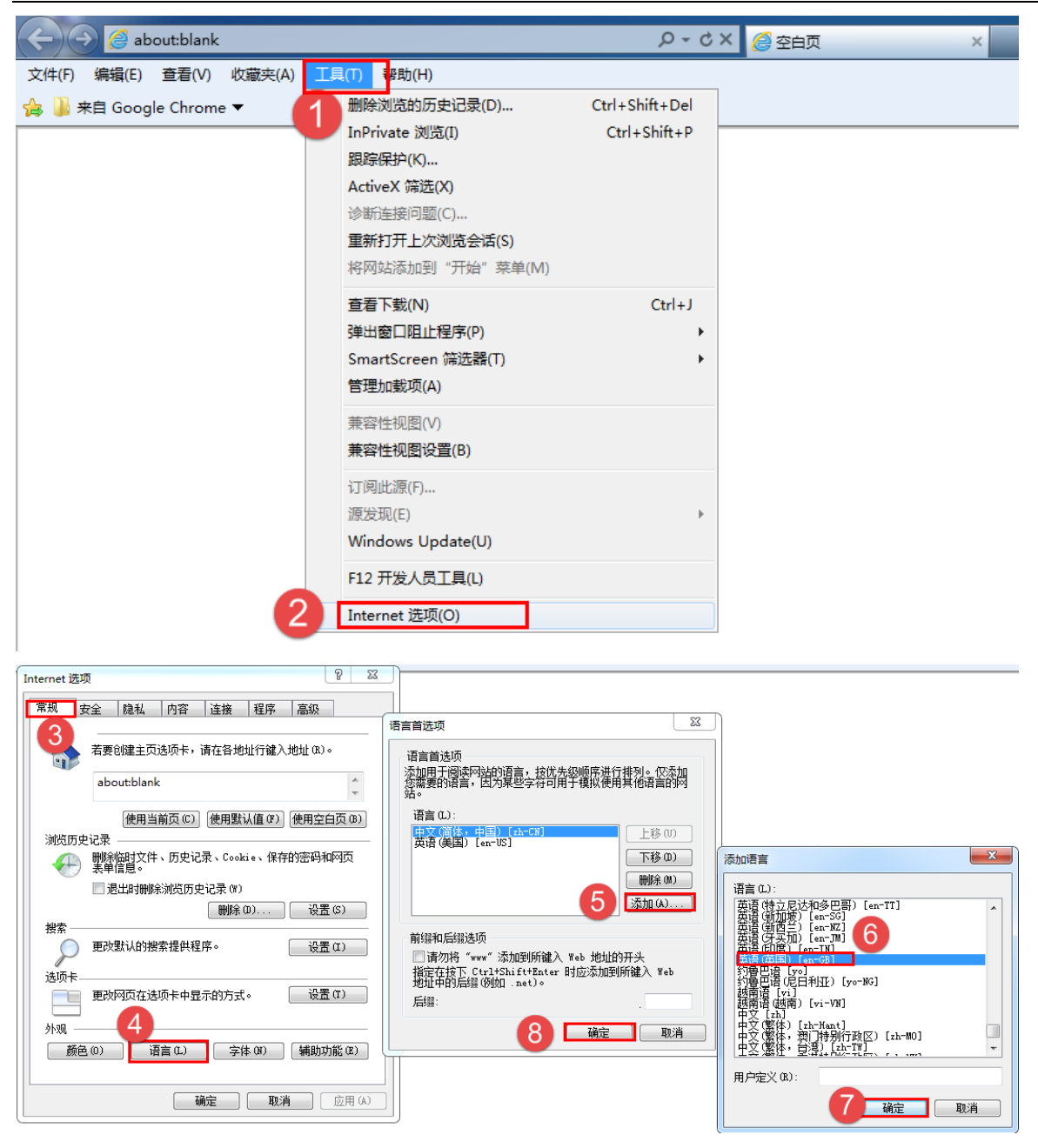

2. 设置语言优先级: set language preference: 选定语言,点击上移或下移.

Select language and click "Move up" or "Move down"

系统的语言环境,取决于最上面的语种.

Language of SRM depends on the top one language code.

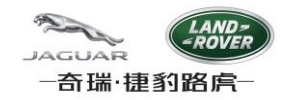

| Language Preference                                                                                                    | <b>X</b>                                                                            |
|----------------------------------------------------------------------------------------------------|-------------------------------------------------------------------------------------|
| Language Preference<br>Add the languages you use to read websites, listir<br>preference. Only add the ones you need, as some<br>be used to impersonate websites in other language<br>Language:<br>English (United Kingdom) [en-GB]<br>English (United States) [en-US]<br>Chir [Simplified, PRC) [zh-CN] | ng in order of<br>e characters can<br>les.<br>Move up<br>Move down<br>Remove<br>Add |
| Prefix and suffix options<br>Do not add 'www' to the beginning of typed to<br>Specify the suffix (for example .net) that should<br>typed web addresses when you press Ctrl + Shi<br>Suffix:                                                                                                    | web addresses<br>d be added to<br>ift + Enter.                                      |
| <u>3</u> ×                                                                                                    | Cancel                                                                              |

## Firefox

1. 添加支持的语种. Add supported language

点击"工具"->"选项",选择"内容"选项卡,点击"选择",点击"选择要添加的语言",然后选中语言,再点击"添加",然后点击"确定".

Click "Tools" -> "Options", select the tab "Content", then click "Choose", select wanted language code in the dropdown list, and then click "Add".

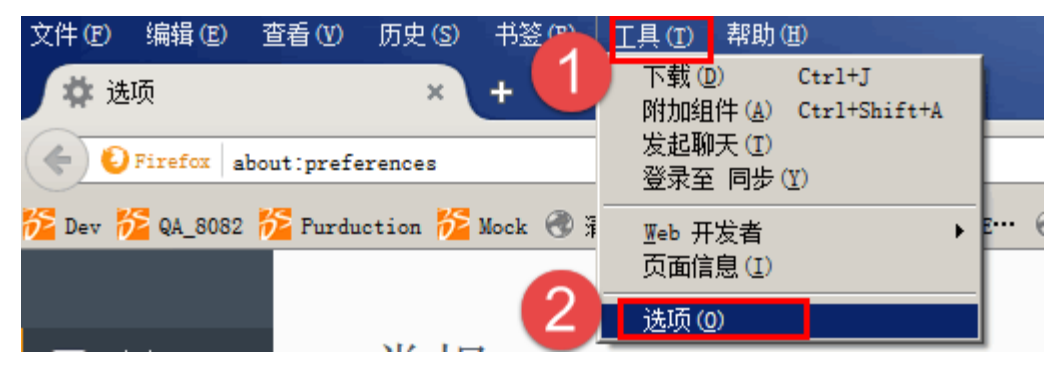

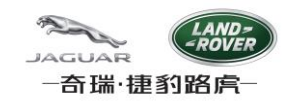

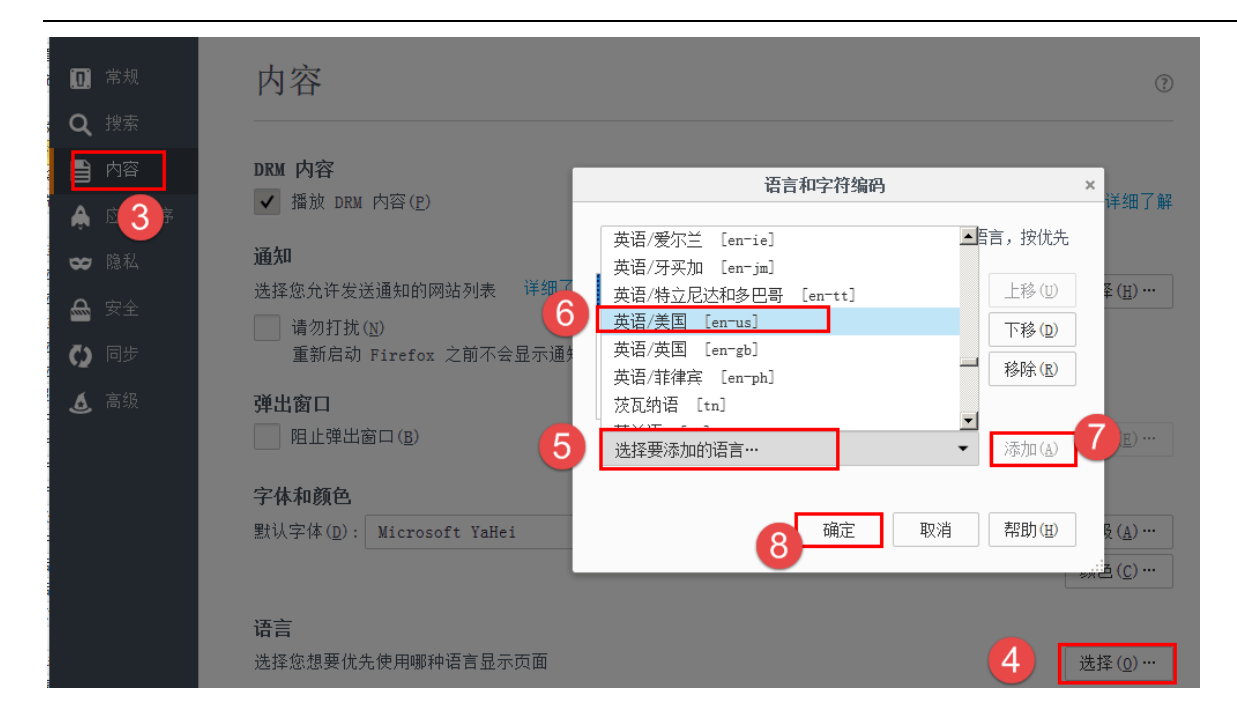

2. 设置语言优先级: Set language priority

选中"语言",点击"上移"或"下移",然后点击"确定".

Selected language code, click "Move Up" or "Move Down", and then click "Ok".

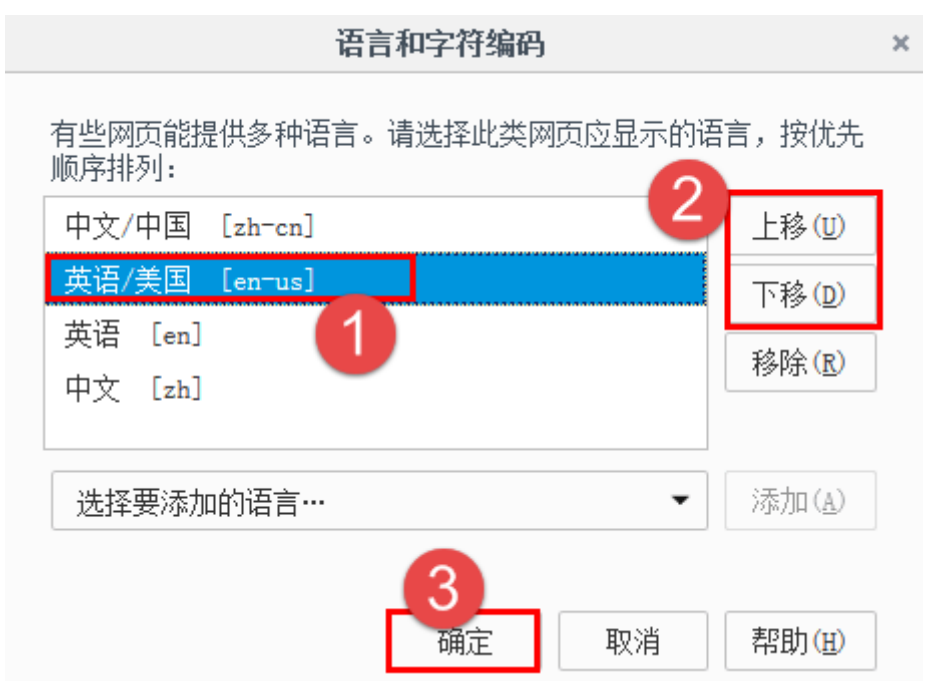

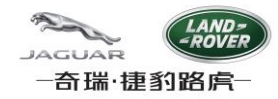

## 4. 浏览器缓存清理 Clear Cache on browser

浏览器语言设置变更后,需要清理浏览器缓存,系统才能正常工作。

Action "Clear Cache on browser" is a must after browser locale setting, or else, some function does not work well.

#### IE9

1. 按键盘F12键,点击"缓存"->"清除浏览器缓存",然后关闭面板,再按F5刷新页面.

Press button F12 on keyboard, click "Cache"->"Clear Browser Cache", and click Yes; after that, click the panel and Press F5 on keyboard to refresh browser.

| 文件(F) 查找(N) 禁用(S) 查看(V) 图(C) 缓存(C) 工具(T) 验证(A) 浏览器模式(B)                                                                                                    | ): IE9 兼容性视图 文档模式: 杂项(M) |
|----------------------------------------------------------------------------------------------------|--------------------------|
| HTML CSS 控制台 脚本 採 始终从服务器中刷新(R)                                                                                                    |                          |
| ▶ 🐨 🖵 💠 🖸 📝 🗊 💦 清除浏览器缓存(B) Ctrl-                                                                                                    |                          |
| Home A and A and A a | +D                       |
| 禁用 Cookie(C)                                                                                                    |                          |
| 清除会话 Cookie(S)                                                                                                    |                          |
| 清除域的 Cookie(Q)                                                                                                    |                          |
| 音吾 Cookie 信目(1)                                                                                                    |                          |
|                                                                                                    |                          |
| 清除浏览器缓存 ④ 确实要清除浏览器缓存吗?                                                                                                    |                          |
| 是(Y) 否(N)                                                                                                    |                          |

2. 如果清除缓存后Capable System维护日期的功能仍不能正常工作,需要重置浏览器,方法如下:

If function "Capable System" date maintenance function still does not work after Cache Clearing , browser reset needs as below:

选择"高级"选项卡,点击"还原高级设置";再点击"重置",选择"删除个人设置",点击"重置",然后点击"确定",再重启IE.

Click "Advance" -> "Restore advance settings"; after that , click "Reset", select option "Delete personal setting", and click "Reset"; waiting several seconds, and click Ok; finally restart IE 9;

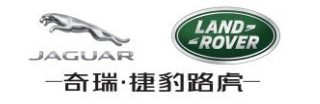

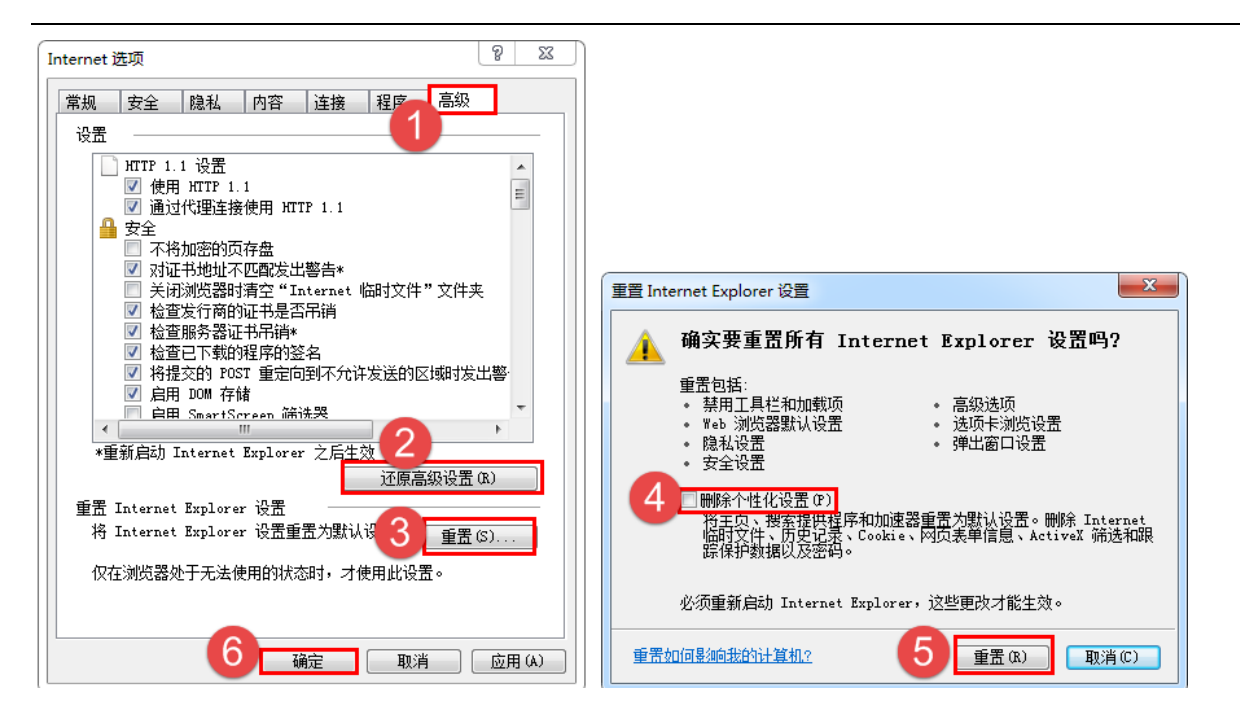

## Firefox

1. 选择"隐私"选项卡,点击"清除近期历史记录",选择要清除的时间范围"全部",选中"缓存",点击"立即清除".

Select "Privacy" tab, click "clear your recent history", select all options in the popup window, and "Everything" in the top right dropdown list, and then click "Clear Now".

| [ <b>D]</b> 常规                        | 隐私                                                                       | ?       |
|---------------------------------------|--------------------------------------------------------------------------|---------|
| <b>Q</b> 搜索                           | 古院全部历史                                                                   | ×       |
| <ul><li>■ 内容</li><li>▲ 应用程序</li></ul> | 请勿跟踪(DNT)<br>● 要求网站不要跟踪您 (№) 详细了解<br>● 在隐私浏览帘口中使田明院保护(Ⅳ) 详细了解            |         |
| ∞ 隐私                                  | 田原本協会の見留口平使用政策体が(1) 中加了解<br>此操作不可激消。                                     |         |
| ▲ 安全 <b>1</b>                         | Firefox 将会: (亚) 记录历史                                                     |         |
| ▲ 高级                                  | 您也许想 <mark>请空近期历史记录,</mark> 或者移除单个 Cookie。<br>自动清除历史 2 D: 三个月以前 →        |         |
|                                       | 地址栏     使用地址栏时,向我建议:     5     □       ✓ 历史记录 (出)     □     □            | 立即清除 取消 |
|                                       | <ul> <li>✓ 书签(近)</li> <li>✓ 已打开的标签页(0)</li> <li>更改搜索引擎建议的首选项…</li> </ul> |         |